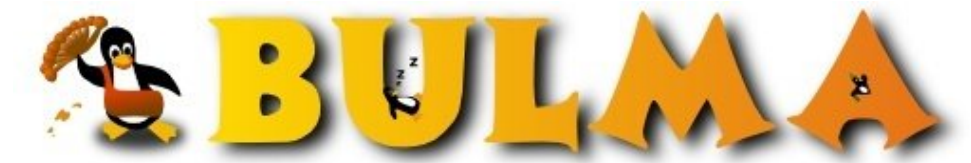

Bisoños Usuarios de GNU/Linux de Mallorca y Alrededores | Bergantells Usuaris de GNU/Linux de Mallorca i Afegitons

# Montar paso a paso Debian con los servicios de: Proxy, web, Bases de Datos, PHP (86217 lectures) Per Gabriel, *Giai* (http://www.degabriel.net)

Creado el 06/09/2001 01:19 modificado el 06/09/2001 01:19

Vamos a montar desde cero, una Debian Potato, que actualizaremos a Woody, al que añadiremos diversos servicios para que desde otro ordenador se pueda acceder a ellos. Actualización: Especial ONO. Redireccionar puertos: WWW, FTP, TELNET

- Primeros Pasos
- Actualización de Potato a Woody mediante el comando APT
- Configuración de la red
- Instalación de paquetes con APT-GET
- Configuración de /etc/apache/httpd.conf
- <u>Comprobación final</u>
- Configuración para usar APT-MOVE
- Especial ONO. Redireccionar puertos: WWW, FTP, TELNET

### **Primeros Pasos**

Supondremos que tenemos mas de un equipo, en mi caso un P90 (el servidor) y un K6-350 (el cliente que accede al servidor)

Para empezar debemos tener el primer CD de la Debian Potato: Debian GNU/Linux 2.2 r3 \_Potato\_ - Official i386 Binary-1

Arrancaremos desde el CD para iniciar la instalación, y elegiremos el teclado en Español.

Tras esto, crearemos las particiones, como minimo dos: una de Linux (ext2), y la otra de Swap

Como hemos dicho, tendremos red, con lo que hay que cargar los modulos de red de las tarjetas de red que tengamos en el equipo.

En mi caso tengo 2 tarjetas en el servidor, una en la que viene la linia principal del CableModem de Ono, o del ADSL, y la otra que va a un Hub o o otro PC, como es en mi caso.

En mi caso, uso la Realtek y Tarjeta ISA, en el servidor, y la 3COM en el otro PC.

Os explicare como cargar los modulos de 3 tarjetas muy comunes:

- 3COM: usa el modulo= 3C59X
- Realtek: usa el modulo= RTL8139
- Tarjeta ISA compatible 2000: usa el modulo= NE

Esta ultima tarjeta hay que indicarle ademas el puerto y el IRQ que tiene. En mi caso hay que poner tal cual: io=0x280 irq=5

A continuación te pide un nombre para el equipo, en este caso: p90

Ahora te pide que asignes la entrada eth0 con el DHCP o BOOTP, para que te pille la IP dinamicamente de tu servidor de Internet.

Ahora te pide la forma de arranque, yo le he dicho que a traves de MBR

Te pedira si quieres MD5 y SHADOW, le dices que 'SI'

Ahora damos de alta a los usuarios y ponemos la contraseña a ROOT

Te dira que quita el modulo de PCMCIA y le indicas que no queremos PPP

Como solo usaremos un CD, le indicas que no vas a meter ninguno mas, y que la instalación lo haras SIMPLE. No pilles la otra que es un follon.

A continuación aparece una pantalla donde permite elegir los paquetes que queremos instalar. Aqui le diremos que no pille ninguno y le daremos a continuar. Esto lo haremos para no tener que instalar los paquetes dos veces, una con la Potato, que vienen con el CD, y la otra con la Woody, que pillaremos de Internet.

A partir de aqui, empezara a instalar paquetes, y a las perguntas le contestas con lo que tenga por defecto, hasta llegar al programa exim, que le indicaremos con la opción (5), que lo configuraremos mas tarde, aunque yo no os dire como ;-))

Cuando termine, podremos entrar con los usuarios que hayamos creado, aunque ahora entraremos como ROOT

#### Configuración de los clientes

Cuando tengamos configurado el servidor, instalaremos los clientes. Se hace exactamente igual que los pasos anteriores, pero cuando nos pregunte:

- Quieres DHCP o BOOTP, le diremos que NO
- Ahora le indicaremos el nombre del cliente en mi caso: k350
- Le indicamos que IP queremos: 192.168.0.2
- Te preguntara que mascara de red quieres: 255.255.255.0
- Por ultimo te pedira cual es la IP del servidor: 192.168.0.1

# <u>Volver</u>

#### Actualización de Potato a Woody mediante el comando APT

Todo el tema del APT, hay una buena introducción en: <u>http://bulma.lug.net/body.phtml?nIdNoticia=580</u><sup>(1)</sup>

Ahora vamos a actualizarnos de Potato a Woody p90:# apt-setup

Elegimos el servidor de FTP de Sweden: ftp.sunet.se, que a mi me va bastante bien.... Suele ir mas rapido y mejor el FTP que el HTTP

A continuación de que se actualicen los paquetes nos preguntara Add another apt source? --> respuesta: NO

Nos vamos a:

p90:# cd /etc/apt/ Editamos el sources.list

y sustituimos todo lo que ponga stable por woody, y comentamos el CD, tal que quede asi:

- # Configuration /etc/apt/sources.list
- # See sources.list(5) for more information, especialy
- # Remember that you can only use http, ftp or file URIs
- # CDROMs are managed through the apt-cdrom tool.

# deb cdrom:[Debian GNU/Linux 2.2 r3 \_Potato\_ - Official i386 Binary-1 (20010427)]/ unstable contrib main non-US/contrib non-US/main

deb ftp://ftp.sunet.se/pub/os/Linux/distributions/debian/ woody main non-free contrib deb-src ftp://ftp.sunet.se/pub/os/Linux/distributions/debian/ woody main non-free contrib deb http://non-us.debian.org/debian-non-US woody/non-US main contrib non-free deb-src http://non-us.debian.org/debian-non-US woody/non-US main contrib non-free # End Configuration

A continuación ponemos: p90:# apt-get update p90:# apt-get dist-upgrade

El primero actualiza la lista de paquetes que tiene nuestro equipo El segundo actualiza los programas que tenemos instalados

Ahora para buscar algun paquete solo tenemos que hacer: p90:# apt-cache search kernel

Nos saldra un listado de todo lo relacionado con kernel, aunque suelo usar sort y more para que me los de ordenados: p90:# apt-cache search kernellsort/more

Y para instalar un paquete por ejemplo: 'mc' Midnight Commander de esta manera: p90:# apt-get install mc

Para reconfigurar un paquete: p90:# dpkg-reconfigure nombre\_del\_paquete

Para simular la instalación de un programa: p90:# apt-get install -s nombre\_del\_paquete

Para listar todos los programas que tienes instalados en el equipo: p90:# dpkg -l

Mas información en:

- <u>http://www.debian.org/international/spanish/contrib/paqifaz.html</u><sup>(2)</sup>
- http://www.debian.org/international/spanish/contrib/tabla-historia.txt<sup>(3)</sup>
- <u>http://www.debian.org/international/spanish/contrib/paquetes.html</u><sup>(4)</sup>

#### <u>Volver</u>

### Configuración de la red en el servidor

Activamos el eth1, de esta forma desde cualquier maquina podremos acceder al servidor mediante el comando: p90:# ifconfig eth1 192.168.0.1 netmask 255.255.255.0 up

Para guardar la configuración de red que tenemos:

Creamos el fichero compartir: echo 1 > /proc/sys/net/ipv4/ip\_forward /sbin/ipchains -P forward DENY /sbin/ipchains -A forward -j MASQ -s 192.168.0.0/16

Y le damos permiso de ejecución: p90:# chmod 755 compartir

Y lo ejecutamos: p90:# ./compartir Ahora si quieres lo puedes borrar, ya que no lo usaremos mas

Para comprobar que todo ha ido bien, miramos si sale algo parecido a esto:

3/8

#### BULMA: Montar paso a paso Debian con los servicios de: Proxy, web, Bases de Datos, PHP

| p90:# | ifconfig                                                                                                    |  |
|-------|----------------------------------------------------------------------------------------------------|--|
| eth0  | <pre>ink encap:Ethernet HWaddr 00:E0:7D:7D:0F:4A net addr:62.42.201.193 Bcast:255.255.255.255 Mask:255.255.254.0 P BROADCAST RUNNING MTU:1500 Metric:1 K packets:1617 errors:0 dropped:0 overruns:0 frame:0 K packets:1006 errors:0 dropped:0 overruns:0 carrier:0 collisions:0 txqueuelen:100 nterrupt:11 Base address:0x6000</pre>                  |  |
| ethl  | Link encap:Ethernet HWaddr 00:40:95:1A:9F:E5<br>inet addr:192.168.0.1 Bcast:192.168.0.255 Mask:255.255.255.0<br>UP BROADCAST RUNNING MULTICAST MTU:1500 Metric:1<br>RX packets:1417 errors:0 dropped:0 overruns:0 frame:0<br>TX packets:1074 errors:0 dropped:0 overruns:0 carrier:0<br>collisions:0 txqueuelen:100<br>Interrupt:5 Base address:0x280 |  |
| 10    | Link encap:Local Loopback<br>inet addr:127.0.0.1 Mask:255.0.0.0<br>UP LOOPBACK RUNNING MTU:3924 Metric:1<br>RX packets:0 errors:0 dropped:0 overruns:0 frame:0<br>TX packets:0 errors:0 dropped:0 overruns:0 carrier:0<br>collisions:0 txqueuelen:0                                                                                                   |  |

Ahora lo que hay que hacer es guardar la configuración del eth1, ya que sino no queda grabado.Para hacer esto basta ir al fichero /etc/network/interfaces y en donde aparecera si todo va bien lo y eth0, y añadimos eth1 quedando el fichero asi: # /etc/network/interfaces auto lo iface lo inet loopback # Accede dinamicamente al DHCP auto eth0

auto eth0 iface eth0 inet dhcp # Accede a la red privada por 192.168.0.1 auto eth1 iface eth1 inet static address 192.168.0.1 netmask 255.255.255.0 # fin del fichero

A continuación, editamos el fichero ipchains y lo habilitamos de esta forma: p90:# vi /etc/default/ipchains ENABLED="yes"

Seguidamente grabamos los cambios segun la configuración correcta que tenemos y ya esta todo configurado, de esta forma: p90:# ipchains-save :input ACCEPT :forward DENY :output ACCEPT Saving `forward'. -A forward -s 192.168.0.0/255.255.0.0 -d 0.0.0.0/0.0.0.0 -j MASQ

Y para el tema de ip\_forward editamos el fichero options y ponemos yes al ip\_forward: vi /etc/network/options: ip\_forward=yes spoofprotect=yes syncookies=no Y con esto configuro mi super servidor, para que el resto de la red pueda navegar :-)))))))

#### Configuración de la red en el cliente

Una vez tenemos el servidor, tenemos que configurar el cliente. Practicamente como hemos hecho en la instalación ya le hemos indicado practicamente todo lo necesario.

Tenemos que asegurarnos de la informacion del fichero /etc/resolv.conf, que tendra que aparecer las linias que aparezcan en el fichero /etc/resolv.conf del servidor, basta las linias NameServer.

Como ejemplo, el mio ;-)). Pongo las linias que hay que poner en el Servidor y las que hay que poner en el Cliente del fichero /etc/resolv.conf, para que funcione

| Servidor                                                                                                    | Cliente                                                                        |
|----------------------------------------------------------------------------------------------------|--------------------------------------------------------------------------------|
| search mc.onolab.com onolab.com<br>nameserver 62.42.230.135<br>nameserver 62.42.230.136<br>nameserver 10.47.195.5 | nameserver 62.42.230.135<br>nameserver 62.42.230.136<br>nameserver 10.47.195.5 |

Ahora lo que hay que hacer es casi lo mismo que con el servidor en el fichero /etc/network/interfaces y en donde aparecera si todo va bien lo y eth0, quedando el fichero asi:

# /etc/network/interfaces
auto lo
iface lo inet loopback
# Accede a la red privada por 192.168.0.2
auto eth0
iface eth0 inet static
address 192.168.0.2
netmask 255.255.255.0
network 192.168.0.0
broadcast 192.168.0.255
gateway 192.168.0.1
# fin del fichero

# Volver

#### Instalación de paquetes con APT-GET

Ahora falta montar los distintos servicios y lo que vamos a hacer es instalar estos programas (en las que la mayoria ya estan comentados en algun articulo de Bulma), por este orden:

```
p90:# apt-get install apt-utils --> utilidades del APT
p90:# apt-get install console-tools |_
p90:# apt-get install console-data |
        --> Sirve para configurar el teclado en español, necesitas seleccionar el teclado QWERTY
p90:# apt-get install mc --> comentado anteriormente
p90:# apt-get install telnetd --> servidor de telnet
p90:# apt-get install lsh-server --> servidor seguro de telnet
p90:# apt-get install lynx --> navegador web en modo texto
p90:# apt-get install proftpd --> servidor de FTP
p90:# apt-get install wget --> para bajar ficheros, al estilo del GetRight
p90:# apt-get install ntpdate --> para sincronizar el reloj a traves de Internet (ver(5))
p90:# apt-get install ddclient --> para tener un dominio a traves de una IP dinamica (ver(6))
p90:# apt-get install apt-move --> para hacer un mirror local de debian (ver(7))
p90:# apt-get install apache --> servidor web (ver(8), ver2(9) y ver3(10))
p90:# apt-get install php4 --> usado para paginas web dinamicas
p90:# apt-get install phplib --> librerias de PHP
p90:# apt-get install php4-gd --> libreria para crear graficos en webs dinamicas (ver(11))
p90:# apt-get install mysql-client --> cliente de Mysql
p90:# apt-get install mysgl-server --> servidor de Mysgl
p90:# apt-get install php4-mysql --> modulo para que funcione Mysql con PHP
```

#### <u>Volver</u>

#### Configuración de /etc/apache/httpd.conf

Una vez instalados estos paquetes, una cosa a destacar es el fichero de configuración del Apache

(/etc/apache/httpd.conf), en la que Debian y Red Hat usan otro usuario por defecto para MySql. En Debian ponen 'www-data', y en Red Hat ponen 'nobody'. En mi caso, y para instalar Bulma usaremos 'nobody'.

Ademas hay que comprobar que se ha creado el usuario y el grupo 'nobody', y si no es asi crearlo con: p90:# adduser nobody p90:# addgroup nobody

En el fichero /etc/apache/httpd.conf añadir donde corresponda (hay mas articulos en Bulma indicado paso a paso):

```
------
LoadModule php4_module /usr/lib/apache/1.3/libphp4.so
AddModule mod_php4.c
```

#User www-data #Group www-data User nobody Group nobody

ServerName 192.168.0.1

```
<IfModule mod_dir.c>

#DirectoryIndex index.html index.htm index.shtml index.cgi

DirectoryIndex index.php index.html index.htm index.shtml index.phtml index.cgi

</IfModule>

AddType application/x-httpd-php .php .phtml .php4 .php3

AddType application/x-httpd-php-source .phps
```

-----fin /etc/apache/httpd.conf------

#### Volver

#### **Comprobación final**

Reiniciamos el equipo, para no liar a la gente, aunque con un: p90:# apache restart Creo que deberia ser suficiente...

Ahora podemos probar si funciona Apache con PHP creando el fichero en /var/www/info.php poniendo:

```
<html>
<body>
<?php
phpinfo();
?>
</body>
</html>
```

Y vemos en la dirección: <u>http://192.168.0.1/info.php</u><sup>(12)</sup> si sale un cuadro sobre PHP, ya lo tenemos instalado, sino sale nada, tendras que revisar los pasos

#### Volver

### Configuración del servidor para usar APT-MOVE

Para que sirve el APT-MOVE. En el caso que pensemos instalar Debian en distintas maquinas de la red, nos ahorra tener que bajar los paquetes por cada PC de la red, bastando que en uno solo de los PCs se los baje, y a partir de alli los otros PCs se bajarian los paquetes. Como resultado, ahorramos mucho ancho de banda.

# Configuration file for the apt-move script.

APTSITES="non-us.debian.org ftp.sunet.se" ARCHS="i386" LOCALDIR=/var/www/mirrors/debian DIST=woody PKGTYPE=binary FILECACHE=/var/cache/apt/archives LISTSTATE=/var/lib/apt/lists DELETE=no MAXDELETE=20 STRICTMOVE=no # End Configuration

# Configuración del cliente para usar el APT-MOVE con el fichero /etc/apt/sources.list

# Configuration /etc/apt/sources.list
# See sources.list(5) for more information, especialy
# Remember that you can only use http, ftp or file URIs
# CDROMs are managed through the apt-cdrom tool.
# deb cdrom:[Debian GNU/Linux 2.2 r3 \_Potato\_ - Official i386 Binary-1 (20010427)]/ unstable contrib main non-US/contrib non-US/main

deb http://192.168.0.1/mirrors/debian/ woody main non-free contrib deb http://192.168.0.1/mirrors/debian/ woody/non-US main non-free contrib

deb ftp://ftp.sunet.se/pub/os/Linux/distributions/debian/ woody main non-free contrib deb-src ftp://ftp.sunet.se/pub/os/Linux/distributions/debian/ woody main non-free contrib deb http://non-us.debian.org/debian-non-US woody/non-US main contrib non-free deb-src http://non-us.debian.org/debian-non-US woody/non-US main contrib non-free # End Configuration

# Volver

# Especial ONO. Redireccionar puertos: WWW, FTP, TELNET

Si teneis ONO, sabreis por experiencia que no se puede acceder desde el exterior a nuestro servidor, porque ONO ha filtrado los puertos por debajo del 1024, y eso afecta a tres puertos muy especiales:

- WWW: puerto 80
- Telnet: puerto 23
- TFP: puerto 21

Para arreglar esto, solo hay que redireccionar los puertos de la siguiente manera:

- WWW: del puerto 80 al 3000
- Telnet: del puerto 23 al 2300
- **FTP**: del puerto 21 al 2100

Naturalmente podras cambiarlos a tu gusto ;-))

## Puerto de WWW

Basta añadir una linia al fichero de configuración del apache /etc/apache/httpd.conf

# Listen: Allows you to bind Apache to specific IP addresses and/or# ports, in addition to the default. See also the VirtualHost# directive.Listen 3000

## Puerto de Telnet

Crearemos mytelnet, que sera basicamente lo mismo que el servicio original del telnet, pero para entrar por otro puerto

Hay que tocar dos ficheros:

- /etc/services
- /etc/inetd.conf

En /etc/services basta añadir la linia: mytelnet 2300/tcp

En /etc/inetd.conf basta añadir la linia: mytelnet stream tcp nowait telnetd.telnetd /usr/sbin/tcpd /usr/sbin/in.telnetd

#### Puerto de FTP

Como hemos visto, hemos usado el programa ProFTPD. Para configurar otro puerto, tendremos que ir a su fichero de configuracion:

• /etc/proftpd.conf

Ahora solo tendremos que añadir estas linias, en las que deberemos indicar hacia que dominio o IP esta nuestro servidor. En mi caso, me he dado de alta en <u>dyndns.org</u><sup>(13)</sup>, para tener un dominio, que se redirige a mi IP, que cambia segun le da la gana a ONO, ya que no te dan IP fija.

```
<VirtualHost gigi.dyndns.org>
Port 2100
</VirtualHost>
```

Es lo mismo, salvo que te cambien la IP, que poner:

```
<VirtualHost 62.42.201.193>
Port 2100
</VirtualHost>
```

#### <u>Volver</u>

En el margen derecho, teneis los articulos relacionados que creo complementan este articulo.

Espero que os haya gustado. Ire mejorando el artículo a medida que vaya recibiendo ideas...

#### Lista de enlaces de este artículo:

- 1. http://bulma.lug.net/body.phtml?nIdNoticia=580
- 2. http://www.debian.org/international/spanish/contrib/paqifaz.html
- 3. http://www.debian.org/international/spanish/contrib/tabla-historia.txt
- 4. http://www.debian.org/international/spanish/contrib/paquetes.html
- 5. http://bulma.lug.net/body.phtml?nIdNoticia=408
- 6. <u>http://bulma.lug.net/body.phtml?nIdNoticia=834</u>
- 7. http://bulma.lug.net/body.phtml?nIdNoticia=667
- 8. <u>http://bulma.lug.net/body.phtml?nIdNoticia=628</u>
- 9. http://bulma.lug.net/body.phtml?nIdNoticia=387
- 10. http://bulma.lug.net/body.phtml?nIdNoticia=324
- 11. http://bulma.lug.net/body.phtml?nIdNoticia=671
- 12. http://192.168.0.1/info.php
- 13. http://www.dyndns.org

E-mail del autor: gginard \_ARROBA\_ gmail.com

Podrás encontrar este artículo e información adicional en: http://bulma.net/body.phtml?nIdNoticia=836